# 实验2操作系统的引导

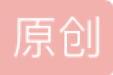

 FibonacciCode

 于 2017-08-19 21:47:11 发布

 2597

 收藏 6

 分类专栏:

 李治军操作系统实验

 版权声明:

 本文为博主原创文章,遵循 CC 4.0 BY-SA 版权协议,转载请附上原文出处链接和本声明。

 本文链接:

 https://blog.csdn.net/yuebowhu/article/details/77417480

 版权

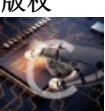

李治军操作系统实验 专栏收录该内容
 5 篇文章 7 订阅
 订阅专栏
 订阅专栏

# 操作系统的引导

### 实验目的

- 熟悉hit-oslab实验环境;
- 建立对操作系统引导过程的深入认识;
- 掌握操作系统的基本开发过程;
- 能对操作系统代码进行简单的控制,揭开操作系统的神秘面纱。

## 实验内容

此次实验的基本内容是:

- 1. 阅读《Linux内核完全注释》的第6章,对计算机和Linux 0.11的引导过程进行初步的了解;
- 2. 按照下面的要求改写0.11的引导程序bootsect.s
- 3. 有兴趣同学可以做做进入保护模式前的设置程序setup.s。

改写bootsect.s主要完成如下功能:

 bootsect.s能在屏幕上打印一段提示信息"XXX is booting...",其中XXX是你给自己的操作系统起的名字,例如 LZJos、Sunix等(可以上论坛上秀秀谁的OS名字最帅,也可以显示一个特色logo,以表示自己操作系统的与众不 同。)

改写setup.s主要完成如下功能:

- 1. bootsect.s能完成setup.s的载入,并跳转到setup.s开始地址执行。而setup.s向屏幕输出一行"Now we are in SETUP"。
- 2. setup.s能获取至少一个基本的硬件参数(如内存参数、显卡参数、硬盘参数等),将其存放在内存的特定地址,并 输出到屏幕上。
- 3. setup.s不再加载Linux内核,保持上述信息显示在屏幕上即可。

### 实验报告

在实验报告中回答如下问题:

 有时,继承传统意味着别手蹩脚。x86计算机为了向下兼容,导致启动过程比较复杂。请找出x86计算机启动过程 中,被硬件强制,软件必须遵守的两个"多此一举"的步骤(多找几个也无妨),说说它们为什么多此一举,并设计 更简洁的替代方案。

## 评分标准

- bootsect显示正确, 30%
- bootsect正确读入setup, 10%
- setup获取硬件参数正确, 20%
- setup正确显示硬件参数,20%
- 实验报告,20%

### 实验提示

操作系统的boot代码有很多,并且大部分是相似的。本实验仿照Linux-0.11/boot目录下的bootsect.s和setup.s,以剪裁它们为 主线。当然,如果能完全从头编写,并实现实验所要求的功能,是再好不过了。

同济大学赵炯博士的《Linux内核0.11完全注释(修正版V3.0)》(以后简称《注释》)的第6章是非常有帮助的参考,实验中可能遇到的各种问题,几乎都能找到答案。可以在"资料和文件下载"中下载到该书的电子版。同目录中,校友谢煜波撰写的 《操作系统引导探究》也是一份很好的参考。

需要注意的是,oslab中的汇编代码使用as86编译,语法和汇编课上所授稍有不同。

下面将给出一些更具体的"提示"。这些提示并不是实验的一步一步的指导,而是罗列了一些实验中可能遇到的困难, 并给予相关提示。它们肯定不会涵盖所有问题,也不保证其中的每个字都对完成实验有帮助。所以,它们更适合在你 遇到问题时查阅,而不是当作指南一样地亦步亦趋。本书所有实验的提示都是秉承这个思想编写的。

### Linux 0.11相关代码详解

boot/bootsect.s、boot/setup.s和tools/build.c是本实验会涉及到的源文件。它们的功能详见《注释》的6.2、6.3节和16章。

如果使用Windows下的环境,那么要注意Windows环境里提供的build.c是一个经过修改过的版本。Linus Torvalds的原版是将 0.11内核的最终目标代码输出到标准输出,由make程序将数据重定向到Image文件,这在Linux、Unix和Minix等系统下都是非 常有效的。但Windows本身的缺陷(也许是特色)决定了在Windows下不能这么做,所以flyfish修改了build.c,将输出直接写 入到Image(flyfish是写入到Boot.img文件,我们为了两个环境的一致,也为了最大化地与原始版本保持统一,将其改为 Image)文件中。同时为了适应Windows的一些特殊情况,他还做了其它一些小修改。

### 引导程序的运行环境

引导程序由BIOS加载并运行。它活动时,操作系统还不存在,整台计算机的所有资源都由它掌控,而能利用的功能只有BIOS 中断调用。

#### 完成bootsect.s的屏幕输出功能

首先来看完成屏幕显示的关键代码如下:

```
! 首先读入光标位置
     ah,#0x03
mov
      bh,bh
xor
   ! 显示字符串"LZJos is running..."
mov
     cx,#25
     bx,#0x0007
mov
mov
     bp,#msg1
    ax,#0x1301
mov
inf_loop:
                  ! 后面都不是正经代码了,得往回跳呀
jmp
     inf loop
   ! msg1处放置字符串
msg1:
   .byte 13,10
                       ! 换行+回车
   .ascii "LZJos is running..."
   .byte 13,10,13,10
                            ! 两对换行+回车
   !设置引导扇区标记0xAA55
   .org 510
boot_flag:
   .word 0xAA55
                        ! 必须有它,才能引导
```

接下来,将完成屏幕显示的代码在开发环境中编译,并使用linux-0.11/tools/build.c将编译后的目标文件做成Image文件。

#### 编译和运行

Ubuntu上先从终端进入~/oslab/linux-0.11/boot/目录。Windows上则先双击快捷方式"MinGW32.bat",将打开一个命令行窗口,当前目录是oslab,用cd命令进入linux-0.11\boot。无论那种系统,都执行下面两个命令编译和链接bootsect.s:

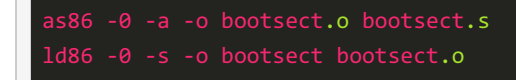

其中-0(注意:这是数字0,不是字母O)表示生成8086的16位目标程序,-a表示生成与GNU as和ld部分兼容的代码,-s告诉 链接器ld86去除最后生成的可执行文件中的符号信息。

如果这两个命令没有任何输出,说明编译与链接都通过了。Ubuntu下用Is -I可列出下面的信息:

| -rwxx | 1 | root | root | 544 | Jul | 25 | 15:07 | bootsect   |
|-------|---|------|------|-----|-----|----|-------|------------|
| -rw   | 1 | root | root | 257 | Jul | 25 | 15:07 | bootsect.o |
| -rw   | 1 | root | root | 686 | Jul | 25 | 14:28 | bootsect.s |

Windows下用dir可列出下面的信息:

| 2008-07-28               | 20:14 | 544 bootsect     |
|--------------------------|-------|------------------|
| 2008- <mark>07-28</mark> | 20:14 | 924 bootsect.o   |
| 2008-07-26               | 20:13 | 5,059 bootsect.s |

其中bootsect.o是中间文件。bootsect是编译、链接后的目标文件。

需要留意的文件是bootsect的文件大小是544字节,而引导程序必须要正好占用一个磁盘扇区,即512个字节。造成多了32个字节的原因是ld86产生的是Minix可执行文件格式,这样的可执行文件处理文本段、数据段等部分以外,还包括一个Minix可执行文件头部,它的结构如下:

| <pre>struct exec {</pre>             |                                 |
|--------------------------------------|---------------------------------|
| <pre>unsigned char a_magic[2];</pre> | ; //执行文件魔数                      |
| <pre>unsigned char a_flags;</pre>    |                                 |
| <pre>unsigned char a_cpu;</pre>      | //CPU标识号                        |
| <pre>unsigned char a_hdrlen;</pre>   | //头部长度,32字节或48字节                |
| <pre>unsigned char a_unused;</pre>   |                                 |
| <pre>unsigned short a_version;</pre> |                                 |
| <pre>long a_text; long a_data;</pre> | ; long a_bss; //代码段长度、数据段长度、堆长度 |
| <b>long</b> a_entry; //执行入           | 口地址                             |
| <b>long</b> a_total; //分配的)          | 内存总量                            |
| <b>long</b> a_syms; //符号表:           |                                 |
| };                                   |                                 |

算一算: 6 char(6字节)+1 short(2字节)+6 long(24字节)=32,正好是32个字节,去掉这32个字节后就可以放入引导扇区了(这 是tools/build.c的用途之一)。

对于上面的Minix可执行文件,其a\_magic[0]=0x01, a\_magic[1]=0x03, a\_flags=0x10(可执行文件), a\_cpu=0x04(表示 Intel i8086/8088,如果是0x17则表示Sun公司的SPARC),所以bootsect文件的头几个字节应该是01031004。为了验证一下,Ubuntu下用命令"hexdump -C bootsect"可以看到:

| 1 |          |    |    |    |                  |    |    |    |    |    |    |    |    |    |    |    |                  |                  |
|---|----------|----|----|----|------------------|----|----|----|----|----|----|----|----|----|----|----|------------------|------------------|
|   | 00000000 | 01 | 03 | 10 | 04               | 20 | 00 | 00 | 00 | 00 | 02 | 00 | 00 | 00 | 00 | 00 | 00               | ·····            |
|   | 00000010 | 00 | 00 | 00 | 00               | 00 | 00 | 00 | 00 | 00 | 82 | 00 | 00 | 00 | 00 | 00 | 00               |                  |
|   | 00000020 | b8 | c0 | 07 | 8e               | d8 | 8e | c0 | b4 | 03 | 30 | ff | cd | 10 | b9 | 17 | 00               |                  |
|   | 00000030 | bb | 07 | 00 | bd               | 3f | 00 | b8 | 01 | 13 | cd | 10 | b8 | 00 | 90 | 8e | c0               |                  |
|   | 00000040 | ba | 00 | 00 | b9               | 02 | 00 | bb | 00 | 02 | b8 | 04 | 02 | cd | 13 | 73 | 0a               | s.               |
|   | 00000050 | ba | 00 | 00 | b8               | 00 | 00 | cd | 13 | eb | e1 | ea | 00 | 00 | 20 | 90 | 0d               |                  |
|   | 00000060 | 0a | 53 | 75 | <mark>6</mark> e | 69 | 78 | 20 | 69 | 73 | 20 | 72 | 75 | 6e | 6e | 69 | <mark>6</mark> e | .Sunix is runnin |
|   | 00000070 | 67 | 21 | 0d | 0a               | 0d | 0a | 00 | 00 | 00 | 00 | 00 | 00 | 00 | 00 | 00 | 00               | g!               |
|   | 00000080 | 00 | 00 | 00 | 00               | 00 | 00 | 00 | 00 | 00 | 00 | 00 | 00 | 00 | 00 | 00 | 00               |                  |
|   | *        |    |    |    |                  |    |    |    |    |    |    |    |    |    |    |    |                  |                  |
|   | 00000210 | 00 | 00 | 00 | 00               | 00 | 00 | 00 | 00 | 00 | 00 | 00 | 00 | 00 | 00 | 55 | aa               | U.               |
|   | 00000220 |    |    |    |                  |    |    |    |    |    |    |    |    |    |    |    |                  |                  |
|   |          |    |    |    |                  |    |    |    |    |    |    |    |    |    |    |    |                  |                  |

Windows下用UltraEdit把该文件打开,果然如此。

#### 图1用UltraEdit打开文件bootsect

接下来干什么呢?是的,要去掉这32个字节的文件头部(tools/build.c的功能之一就是这个)!随手编个小的文件读写程序都可以去掉它。不过,懒且聪明的人会在Ubuntu下用命令:

#### \$ dd bs=1 if=bootsect of=Image skip=32

生成的Image就是去掉文件头的bootsect。

Windows下可以用UltraEdit直接删除(选中这32个字节,然后按Ctrl+X)。

去掉这32个字节后,将生成的文件拷贝到linux-0.11目录下,并一定要命名为"Image"(注意大小写)。然后就"run"吧!

### bootsect.s读入setup.s

首先编写一个setup.s,该setup.s可以就直接拷贝前面的bootsect.s(可能还需要简单的调整),然后将其中的显示的信息改为: "Now we are in SETUP"。

接下来需要编写bootsect.s中载入setup.s的关键代码。原版bootsect.s中下面的代码就是做这个的。

| load_ | setup:                |                                                |
|-------|-----------------------|------------------------------------------------|
| mo∨   | dx,#0x0000            | !设置驱动器和磁头(drive 0, head 0): 软盘0磁头              |
| mo∨   | <b>cx,</b> #0x0002    | !设置扇区号和磁道(sector 2, track 0):0磁头、0磁道、2扇区       |
| mo∨   | <b>bx,</b> #0x0200    | !设置读入的内存地址: BOOTSEG+address = 512,偏移512字节      |
| mo∨   | <b>ax,</b> #0x0200+SE | TUPLEN   !设置读入的扇区个数(service 2, nr of sectors), |
|       |                       | !SETUPLEN是读入的扇区个数,Linux 0.11设置的是4,             |
|       |                       | !我们不需要那么多,我们设置为2                               |
| int   | 0x13                  | !应用0x13号BIOS中断读入2个setup.s扇区                    |
| jnc   | ok_load_setup         | !读入成功,跳转到ok_load_setup: ok - continue          |
| mo∨   | dx,#0x0000            | !软驱、软盘有问题才会执行到这里。我们的镜像文件比它们可靠多了                |
| mo∨   | ax,#0x0000            | !否则复位软驱 reset the diskette                     |
| int   | 0x13                  |                                                |
| jmp   | load_setup            | !重新循环,再次尝试读取                                   |
| ok_lo | ad_setup:             |                                                |
| !接下   | 来要干什么?当然是             | 是跳到setup执行。                                    |

所有需要的功能在原版bootsect.s中都是存在的,我们要做的仅仅是删除那些对我们无用的代码。

#### 再次编译

现在有两个文件都要编译、链接。一个个手工编译,效率低下,所以借助Makefile是最佳方式。

在Ubuntu下,进入linux-0.11目录后,使用下面命令(注意大小写):

\$ make BootImage

Windows下,在命令行方式,进入Linux-0.11目录后,使用同样的命令(不需注意大小写):

makeBootImage

无论哪种系统,都会看到:

```
Unable to open 'system'
make: *** [BootImage] Error 1
```

有Error!这是因为make根据Makefile的指引执行了tools/build.c,它是为生成整个内核的镜像文件而设计的,没考虑我们只需要bootsect.s和setup.s的情况。它在向我们要"系统"的核心代码。为完成实验,接下来给它打个小补丁。

#### 修改build.c

build.c从命令行参数得到bootsect、setup和system内核的文件名,将三者做简单的整理后一起写入Image。其中system是第三 个参数(argv[3])。当"make all"或者"makeall"的时候,这个参数传过来的是正确的文件名,build.c会打开它,将内容写入 Image。而"make BootImage"时,传过来的是字符串"none"。所以,改造build.c的思路就是当argv[3]是"none"的时候,只写 bootsect和setup,忽略所有与system有关的工作,或者在该写system的位置都写上"0"。 修改工作主要集中在build.c的尾部,请斟酌。

当按照前一节所讲的编译方法编译成功后,run,就得到了如图3所示的运行结果,和我们想得到的结果完全一样。

图3 用修改后的bootsect.s和setup.s进行引导的结果

#### setup.s获取基本硬件参数

setup.s将获得硬件参数放在内存的0x90000处。原版setup.s中已经完成了光标位置、内存大小、显存大小、显卡参数、第一 和第二硬盘参数的保存。

用ah=#0x03调用0x10中断可以读出光标的位置,用ah=#0x88调用0x15中断可以读出内存的大小。有些硬件参数的获取要稍微 复杂一些,如磁盘参数表。在PC机中BIOS设定的中断向量表中int 0x41的中断向量位置(4\*0x41 = 0x0000:0x0104)存放的并不 是中断程序的地址,而是第一个硬盘的基本参数表。第二个硬盘的基本参数表入口地址存于int 0x46中断向量位置处。每个硬 盘参数表有16个字节大小。下表给出了硬盘基本参数表的内容:

表1磁盘基本参数表

| 位移   | 大小 | 说明     |  |
|------|----|--------|--|
| 0x00 | 字  | 柱面数    |  |
| 0x02 | 字节 | 磁头数    |  |
|      |    |        |  |
| 0x0E | 字节 | 每磁道扇区数 |  |
| 0x0F | 字节 | 保留     |  |

所以获得磁盘参数的方法就是复制数据。

下面是将硬件参数取出来放在内存0x90000的关键代码。

```
ax,#INITSEG
mov
      ds,ax !设置ds=0x9000
mov
      ah,#0x03 !读入光标位置
mov
      bh,bh
               !调用0x10中断
                  !将光标位置写入0x90000.
      [0],dx
mov
!读入内存大小位置
      ah,#0x88
mov
      [2],ax
mov
!从0x41处拷贝16个字节(磁盘参数表)
     ax,#0x0000
mov
mov
      ds,ax
    si,[4*0x41]
lds
     ax,#INITSEG
mov
      es,ax
mov
      di,#0x0004
mov
      cx,#0x10
mov
             !重复16次
rep
movsb
```

现在已经将硬件参数(只包括光标位置、内存大小和硬盘参数,其他硬件参数取出的方法基本相同,此处略去)取出来放在了 0x90000处,接下来的工作是将这些参数显示在屏幕上。这些参数都是一些无符号整数,所以需要做的主要工作是用汇编程序 在屏幕上将这些整数显示出来。

以十六进制方式显示比较简单。这是因为十六进制与二进制有很好的对应关系(每4位二进制数和1位十六进制数存在一一对 应关系),显示时只需将原二进制数每4位划成一组,按组求对应的ASCI码送显示器即可。ASCI码与十六进制数字的对应关 系为: 0x30~0x39对应数字0~9,0x41~0x46对应数字a~f。从数字9到a,其ASCI码间隔了7h,这一点在转换时要特别注 意。为使一个十六进制数能按高位到低位依次显示,实际编程中,需对bx中的数每次循环左移一组(4位二进制),然后屏蔽 掉当前高12位,对当前余下的4位(即1位十六进制数)求其ASCI码,要判断它是0~9还是a~f,是前者则加0x30得对应的 ASCI码,后者则要加0x37才行,最后送显示器输出。以上步骤重复4次,就可以完成bx中数以4位十六进制的形式显示出来。

下面是完成显示16进制数的汇编语言程序的关键代码,其中用到的BIOS中断为INT 0x10,功能号0x0E(显示一个字符),即 AH=0x0E,AL=要显示字符的ASCII码。

```
!以16进制方式打印栈顶的16位数
print hex:
     cx,#4
mov
     dx,(bp)
              ! 将(bp)所指的值放入dx中,如果bp是指向栈顶的话
mov
print_digit:
rol
   dx.#4
     ax,#0xe0f
mov
              ! 取d1的低4比特值。
    al,dl
add
    al,#0x30
    al,#0x3a
cmp
             !是一个不大于十的数字
jl
    outp
        al,#0x07
   add
                  !是a~f,要多加7
outp:
int
    0x10
         print_digit
   ret
这里用到了一个loop指令,每次执行loop指令,cx减1,然后判断cx是否等于0。如果不为0则转移到loop指令后的标号处,实现循环;
如果为0顺序执行。另外还有一个非常相似的指令: rep指令,每次执行rep指令, cx减1,然后判断cx是否等于0,如果不为0则继续执行
rep指令后的串操作指令,直到cx为0,实现重复。
!打印回车换行
print_nl:
     ax,#0xe0d
mov
    0x10
int
     al,#0xa
mov
int
   ret
```

只要在适当的位置调用print\_bx和print\_nl(注意,一定要设置好栈,才能进行函数调用)就能将获得硬件参数打印到屏幕上, 完成此次实验的任务。但事情往往并不总是顺利的,前面的两个实验大多数实验者可能一次就编译调试通过了(这里要提醒大 家:编写操作系统的代码一定要认真,因为要调试操作系统并不是一件很方便的事)。但在这个实验中会出现运行结果不对的 情况(为什么呢?因为我们给的代码并不是100%好用的)。所以接下来要复习一下汇编,并阅读《Bochs使用手册》,学学 在Bochs中如何调试操作系统代码。

我想经过漫长而痛苦的调试后,大家一定能兴奋地得到下面的运行结果:

图4 用可以打印硬件参数的setup.s进行引导的结果

Memory Size是0x3C00KB, 算一算刚好是15MB(扩展内存),加上1MB正好是16MB,看看Bochs配置文件 bochs/bochsrc.bxrc:

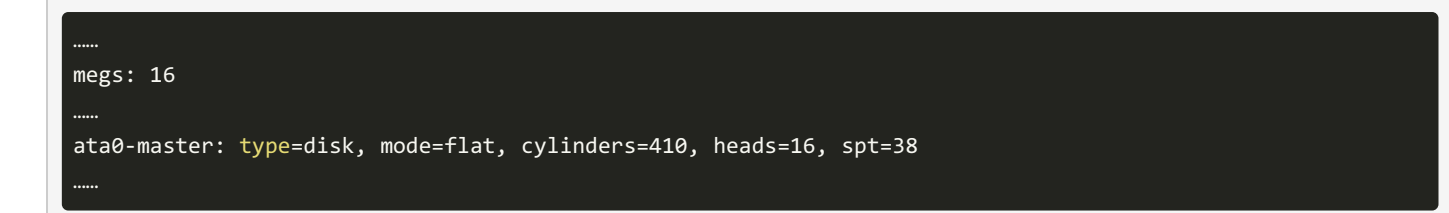

这些都和上面打出的参数吻合,表示此次实验是成功的。

#### 1,完成bootsect.s的屏幕输出功能

- a) cd /home/yuebo/oslab/linux-0.11/boot
- b) rm -rf bootsect.o bootsect.o
- c)修改bootsect.s第246行,修改后如下:

| 244 msg1:<br>245<br>246 | .byte 13,10<br>.ascii <u>"LZJos is runn<mark>i</mark>ng"</u> |
|-------------------------|--------------------------------------------------------------|
| 247<br>248              | .byte 13,10,13,10                                            |
|                         |                                                              |

d)修改bootsect.s第98行,修改后如下:注意是字符串的长度+6=25

| 97  |     |                    |                                |
|-----|-----|--------------------|--------------------------------|
| 98  | mov | <b>cx</b> ,#25     |                                |
| 99  | mov | <b>bx</b> ,#0x0007 | ! page 0, attribute 7 (normal) |
| 100 | mov | bp,#msg1           |                                |
| 101 | mov | ax,#0x1301         | ! write string, move cursor    |
| 102 | int | 0x10               |                                |

e)还在这个目录下编译、链接

as86 -0 -a -o bootsect.o bootsect.s

ld86 -0 -s -o bootsect bootsect.o

f) 因为

yuebo@ubuntu:~/oslab/linux-0.11/boot\$ ls -hl bootsect -rwxrwxr-x 1 yuebo yuebo 544 Aug 19 20:39 bootsect

需要留意的文件是bootsect的文件大小是544字节,而引导程序必须要正好占用一个磁盘扇区,即512个字节。造成多了 32个字节的原因是ld86产生的是Minix可执行文件格式...(实验提示中有说明)

g) 接下来干什么呢?是的,要去掉这32个字节的文件头部(tools/build.c的功能之一就是这个),安装实验提示用。

dd bs=1 if=bootsect of=lmage skip=32

yuebo@ubuntu:~/oslab/linux-0.11/boot\$ ls -hl Image -rw-rw-r-- 1 yuebo yuebo 512 Aug 19 20:47 Image

h)去掉这32个字节后,将生成的文件拷贝到linux-0.11目录下,并一定要命名为"Image"(注意大小写)。然后就"run"吧!

| 🛛 🙁 🚍 🛛 Bochs x86 emulator, http://bochs.sourceforge.net/                                                                          |
|----------------------------------------------------------------------------------------------------|
|                                                                                                    |
| Plex86/Bochs VGABios current-cvs 07 Jan 2008<br>This VGA/VBE Bios is released under the GNU LGPL                                   |
| Please visit :<br>. http://bochs.sourceforge.net<br>. http://www.nongnu.org/vgabios                                                |
| Bochs VBE Display Adapter enabled                                                                                                  |
| Bochs BIOS – build: 02/13/08<br>\$Revision: 1.194 \$ \$Date: 2007/12/23 19:46:27 \$<br>Options: apmbios pcibios eltorito rombios32 |
| ata0 master: Generic 1234 ATA-6 Hard-Disk (  60 MBytes)                                                                            |
| Booting from Floppy                                                                                                    |
| LZJos is running                                                                                                    |
| Ubuntu Software Center                                                                                                    |
|                                                                                                    |

说明:这里要明白最后这个现象,为什么一直停留在这个界面而不动了呢?从李老师的课程中可以知道原因,因为这里的lmag文件里面只有bootset的部分,而setup、system并没有放进这个lmage中,所以这里执行的只是bootsect的代码。

#### 2, bootsect.s读入setup.s

修改setup.s 依据bootsect.s将其写成 如下代码

BIOS中断0x10功能号ah=0x03,读取光标位置。

输入: bh = 页号

返回: cx, dx中

BIOS中断0x10功能号ah=0x13,显示字符串。

输入: al, bl, bh, dh, dl, es: bp此寄存器指向要显示的字符串的起始位置, cx显示字符串字符数。

这里比较关键的是es这个寄存器不能遗忘,es指向的段就是下面这一段。

SETUPSEG = 0x9020
entry \_start
\_start:
mov ax,#SETUPSEG
mov es,ax
! Print some inane message
mov ah,#0x03 ! read cursor pos
xor bh,bh
int 0x10
mov cx,#25
mov bx,#0x0007 ! page 0, attribute 7 (normal)
mov bp,#msg1
mov ax,#0x1301 ! write string, move cursor
int 0x10

msg1:
.byte 13,10
.ascii "Now we are in SETUP"
.byte 13,10,13,10

.text
endtext:

说明:读懂这段代码基础是动8086汇编语言,不需要把bootsect.s, head.s, setup.s都读了再做这个实验,解决问题就是找线索,而不是把所有的知识都理解了再去解决问题,本质上一个问题的解 决是找到几个关键点以及它们之间的联系,所以大脑要用排除法过滤99%的无用信息,把有用的信息解读了就行了。至于全部源码也可以放在做完所有实验,对操作系统框架很熟悉的基础上在 攻细节。

再make的话会出现问题,就是Non-GCC header of 'system' make: \*\*\* [Image] Error 1这种错误,问题出在了build.c

解决的办法就是就是把tool中的build.c中178~181四行注释掉,其原因参看实验提示;

修改后再make,run发现成功,截图如下

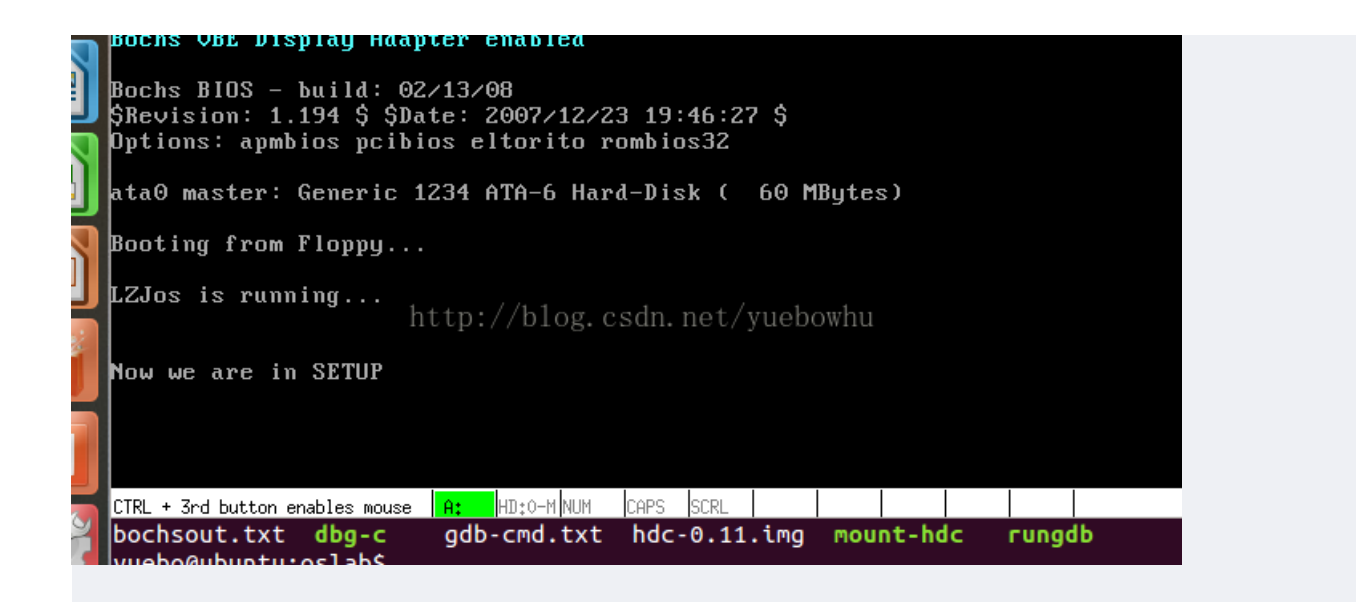

3, setup.s获取基本硬件参数

setup.s到源码如下:

```
INITSEG = 0x9000
SETUPSEG = 0x9020
entry _start
_start:
mov ax,#SETUPSEG
mov es,ax
mov ax,#INITSEG
mov ds,ax
!-----print setup_msg-----
mov cx,#23
mov bp, #setup_msg
call print_string
call print_nl
!-----get parameters-----
call get_parameters
!-----print cursor-----
mov cx,#11
mov bp, #cursor_msg
call print_string
push [0]
pop (bp)
call print_hex
call print_nl
!-----print Memory-----
mov cx,#12
mov bp, #memory_size_msg
call print_string
push [2]
pop (bp)
call print_hex
mov cx,#2
mov bp, #kb_msg
call print_string
call print_nl
```

```
!-----print Cyls-----
mov cx,#5
mov bp, #cyls_msg
call print_string
push [4]
pop (bp)
call print_hex
call print_nl
!-----print Heads-----
mov cx,#6
mov bp, #head_msg
call print_string
push [6]
pop (bp)
call print_hex
call print_nl
!-----print Sectors-----
mov cx,#8
mov bp, #sector_msg
call print_string
push [8]
pop (bp)
call print_hex
call print_nl
stop:
   jmp stop
setup_msg:
   .byte 13,10, 13, 10
   .ascii "Now this is SETUP"
   .byte 13,10
cursor_msg:
   .ascii "Cursor Pos:"
memory_size_msg:
   .ascii "Memory SIZE:"
cyls_msg:
   .ascii "Cyls:"
head_msg:
   .ascii "Heads:"
sector_msg:
   .ascii "Sectors:"
kb_msg:
   .ascii "KB"
!-----display funtions-----
print_string:
              !input:bp->the start of a string, cx-->numbers of chracters
   push bp
   push cx
   mov ah,#0x03 ! read cursor pos
   xor bh,bh
   int 0x10
   non cy
```

```
POP CA
   pop bp
   mov bx,#0x0007 ! page 0, attribute 7 (normal)
   mov ax,#0x1301 ! write string, move cursor
   int 0x10
   ret
!以16进制方式打印栈顶的16位数
print_hex:
                    ! 4个十六进制数字
   mov
         cx,#4
   mov
         dx,(bp)
                   ! 将(bp)所指的值放入dx中,如果bp是指向栈顶的话
   print_digit:
      rol
            dx,#4
                      ! 循环以使低4比特用上 !! 取dx的高4比特移到低4比特处。
                       ! ah = 请求的功能值, al = 半字节(4个比特)掩码。
      mov
            ax,#0xe0f
                  !取d1的低4比特值。
            al,dl
      and
      add
            al,#0x30 ! 给al数字加上十六进制0x30
      cmp al,#0x3a
                    !是一个不大于十的数字
      j1
           outp
            al,#0x07 !是a~f,要多加7
      add
      outp:
      int
            0x10
   loop
         print_digit
   ret
print_nl:
   mov
         ax,#0xe0d ! CR
         0x10
   int
   mov
        al,#0xa ! LF
   int
         0x10
   ret
!-----get parameters functions-----
get_parameters:
   push ax
   push bx
   push cx
   push dx
   push ds
   push es
   push si
   push di
   push bp
         ax,#INITSEG
   mov
         ds,ax !设置ds=0x9000
   mov
         ah,#0x03 !读入光标位置
   mov
         bh,bh
   xor
   int
         0x10
                  !调用0x10中断
         [0],dx
                   !将光标位置写入0x90000.
   mov
   !读入内存大小位置
```

mov ah,#0x88 int 0x15

```
[2],ax
mov
!从0x41处拷贝16个字节(磁盘参数表)
       ax,#0x0000
mov
       ds,ax
mov
lds
       si,[4*0x41]
       ax,#INITSEG
mov
       es,ax
mov
       di,#0x0004
mov
       cx,#0x10
mov
              !重复16次
rep
movsb
pop bp
pop di
pop si
pop es
pop ds
pop dx
рор сх
pop bx
pop ax
ret
```

运行效果截图如下:

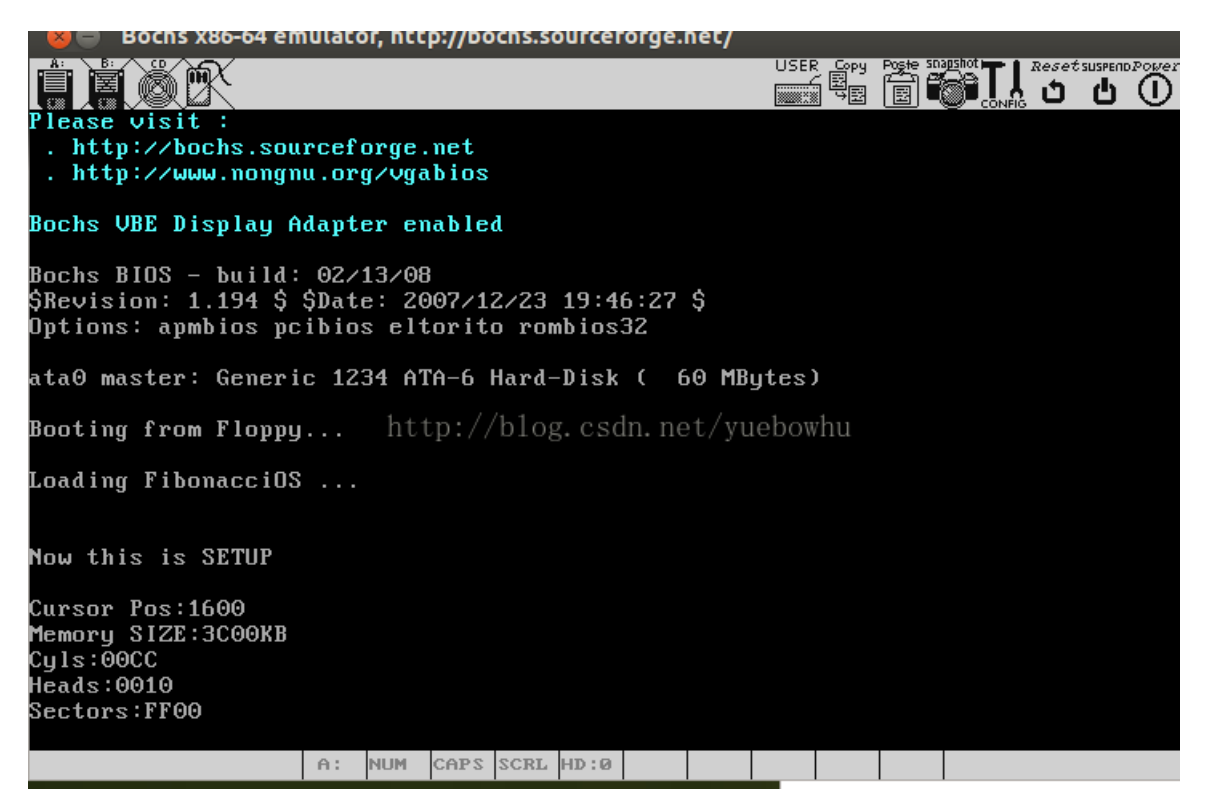

说明:实验step3是在实验step2到基础上进行到,实验2理解透彻楼,实验step3很容易做的出来。实验step3到 任务就是把一段内存中到东西打印出来。实验step3参考楼《注释》和int10中断到使用方法 (https://www.cnblogs.com/magic-cube/archive/2011/10/19/2217676.html)。

4,实验体会

在做实验step3的时候感觉还是挺困难的,几次想参考一下别人到答案,可是感觉大部分都没有作出来,做出来的也写的不知所云。最后自己坚持每天晚上回去调一个多小时,终于找到了规律。体会如下:一,再困难也不能放弃,也不能看别人到答案,中间有困难、有刺激、有喜悦更多的是收获;二,王爽《汇编语言》课后习题 一定要认真做一下;三,不明白不要紧,多实践多思考,逐渐就会明白进而解决问题;四,衡量你解决问题的能力标志不是你知道这个问题怎么解决,而是亲手解决过多少问题。